# GI-2850 SI Inserter User's manual

# Menu

| 1. Safety instruction                                 | 3  |
|-------------------------------------------------------|----|
| 2. Composition of the system and operating principle  | 4  |
| 2.1 Composition of the system                         | 4  |
| 2.2 Operating principle                               | 4  |
| 3. Major features                                     | 5  |
| 4. Technical specification                            | 6  |
| 4.1 Data input                                        | 6  |
| 4.2 Data output                                       | 6  |
| 4.3 Network management interface                      | 6  |
| 4.4 Power off status preserving                       | 6  |
| 4.5 Power supply                                      | 6  |
| 4.6 Operating environment                             | 7  |
| 4.7 Radiation and safety requirements                 | 7  |
| 4.8 Mechanical characteristic                         | 7  |
| 4.9 Weight                                            | 7  |
| 5. Connections                                        | 8  |
| 5.1 Panel display                                     | 8  |
| 5.2 Front panel sketch map                            | 8  |
| 5.3 Back panel sketch map                             | 8  |
| 6. Operations                                         | 9  |
| 6.1 Keyboard functions                                | 9  |
| 6.2 Mode select (keyboard unlocked)                   | 9  |
| 6.3 Change the parameters                             | 9  |
| 6.3.1 Set system parameters                           | 9  |
| 6.3.2 Set the parameters of the output TS             | 10 |
| 6.3.3 Set the time and date                           | 10 |
| 6.3.4 Set the parameters of the files                 | 11 |
| 7. System errors and debugging                        | 12 |
| 7.1 Indicator status                                  | 12 |
| 7.2 Trouble shooting                                  | 12 |
| 7.2.1 The "POWER" indicator light does not illuminate | 12 |
| 7.2.2 "STATUS" illuminates (in red )                  | 12 |
| 7.2.3 "AlARM" flashes                                 | 12 |
| 8. Network management                                 | 13 |

# 1. Safety instruction

- 1. Before starting using this unit, please be sure to refer to this manual.
- 2. Do not to open the cabinet, otherwise the guarantee to repair are not available. Meanwhile touching the inside makes you in great danger of electric shock.
- 3. Please make sure to cut off the power supply if you will not use this unit in a long term, and do not use any broken jack, which could result in fire or electric shock.
- 4. Wet hands are forbidden to touch the power jack, to avoid risk of electric shock.
- 5. Please pull the plug itself instead of the wire when you pull out power plug,.
- 6. Any thing flammable and metal or liquid, which will destroy the unit, must be kept out of the box.
- 7. Do not place this unit in a location near a heat source such as radiator or air ducts, or in a place exposed to direct sunlight, excessive dust, moisture, rain, mechanical vibration.
- 8. Keep the device working in a good ventilative environment, if not the destruction will occur.
- 9. Please keep the packaging for the safety of transit.
- Attention: After setting all the parameters already, please press "lock", after the LCD darkles, that means locking succeed, then all the protective functions will operate.

# 2. Composition of the system and operating principle

### 2.1 Composition of the system

The block diagram of composition of SI inserter:

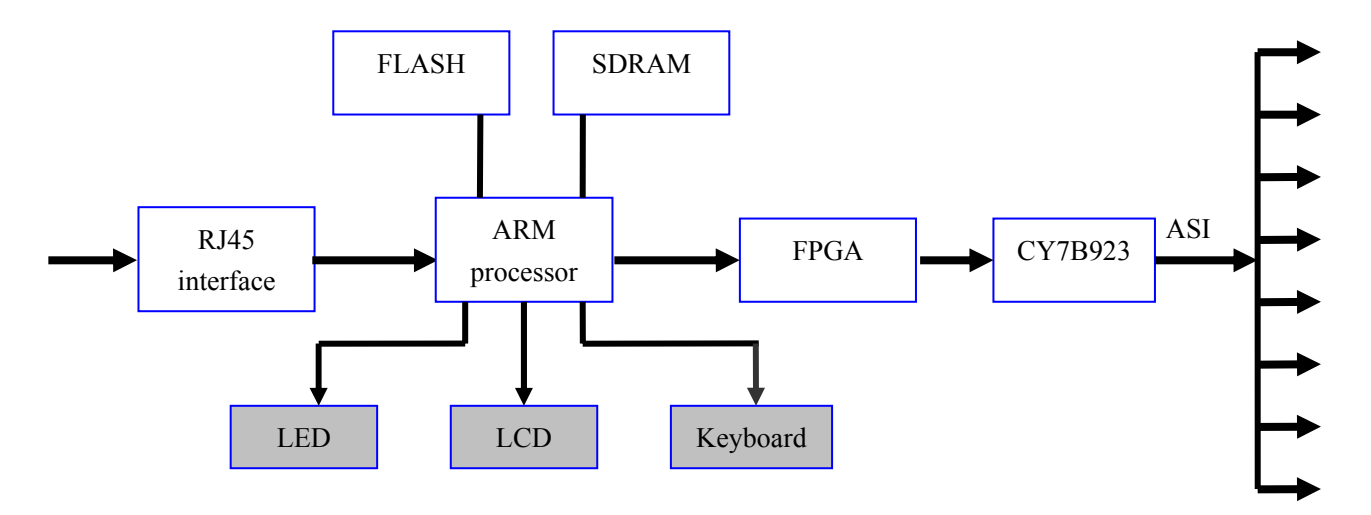

#### 2.2 Operating principles

By the Ethernet, the ARM processor communicates with NMS, take up control and files, and save the files in the SDRAM. Then the ARM multiplex and circular output the TS files to the FPGA, the FPGA sends the TS to CY7B923 by the setting bit rate, then it achieves ASI interface's output.

# 3. Major features

- 100M/10Mbps Ethernet self-adapting;
- The total bit rate and the bit rate of each file can be set, which can automatically inserts null packets;
- The size of the TS packet can be set;
- PID sequential counting value automatically updates;
- Providing Chinese and English menu;
- Supporting local and remote files' operation;
- Adopting LCD, which can locally monitor system status and setting parameter in real time;
- Power off memory.

# 4. Technical specification

#### 4.1 Data input

Input interface: 1 DVB standard ASI interface Connector: BNC Impendence: 75Ω TS standard: ISO013818-1 Valid input bit rate: max 214Mbps(Each channel) TS packet format: 188/204bytes (automatically identify) TS input model: equal/break out/irregular

#### 4.2 Data output

Output interface: 8 DVB standard ASI interface Connector: BNC Impendence: 75Ω Output TS standard: ISO013818-1 Valid output bit rate: 0.1Mbps~40Mbps adjustable (1Kbps step) TS packet format: 188/204bytes compatible (There is no RS coding when in 204 bytes) TS output model: equal

#### 4.3 Network management interface

Ethernet interface: IEEE802.3ethernet, RJ45 interface

#### 4.4 Power off status preserving

It can preserve the status of last time, when power resumes it can automatically startup.

#### 4.5 Power supply

Voltage: 90V~250V AC Frequency: 50Hz±2% Power: 25W

# 4.6 Operating environment

Operating temperature: 0°C~50°C Storage temperature: -25°C~+55°C Relative humidity: 10~75%

# 4.7 Radiation and safety requirements

According with GB13837-92 and GB8898-88 standard.

## 4.8 Mechanical characteristic

44.5mm(height,1U)×483mm(width, 19")×400mm(depth)

# 4.9 Weight

5KG

# **5.** Connections

# 5.1 Panel display

Power indication Status indication Failure alarm indication

# 5.2 Front panel sketch map

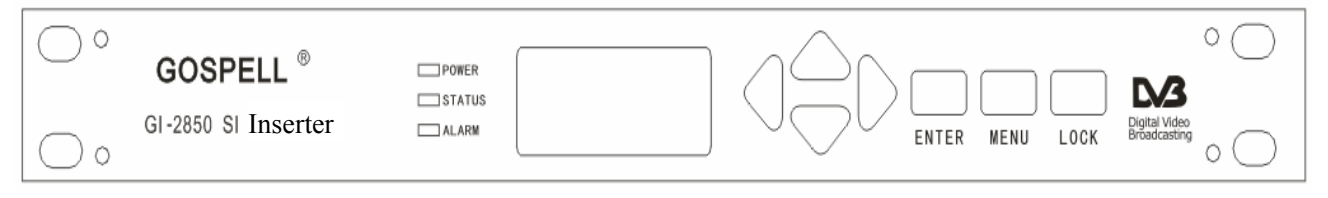

PIC 1: GI-2850 front panel sketch map

# 5.3 Back panel sketch map

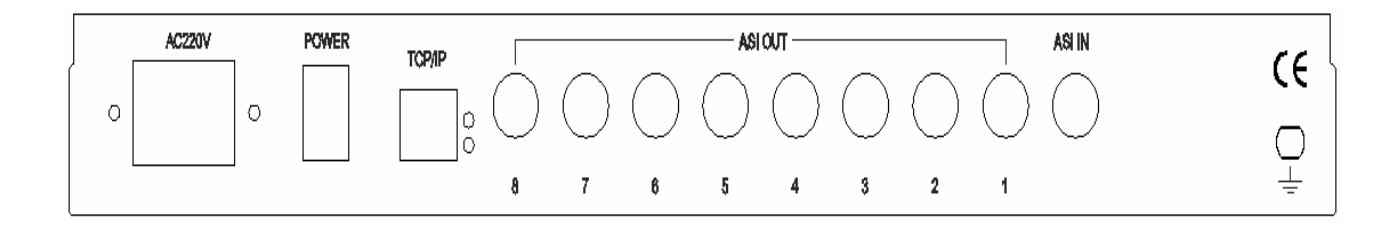

PIC 2: GI-2850 back panel sketch map

# 6. Operations

#### **6.1 Keyboard functions**

Move Right/Left key: Recycle the sub-menu/move cursor Move Up/Down key: Locate cursor/change parameters ENTER: Store the result /select to execute LOCK: Lock the key /unlock/remote-control/exit menu MENU: Recycle main menu and cancel operations

Note:1.Be sure to press ENTER after renewing the parameters, all the new parameters will be available only without \*, otherwise the old parameters still in keep.
2. Under any status of setting parameters, press LOCK key will make unit return to the status of showing operating parameters.

#### 6.2 Mode select (keyboard unlocked)

#### Press MENU to display main menu circularly

Once: 1.0 VIEW ALARMS ALARMS LIST EMPTY Twice: 2.0 SET CODE RATE 02.000Mbps 3 Times: 3.0 SET DATE TIME 2007-5-24 00:45:35 4 Times: 4.000.0 FILE NUMBER 008 FILES

#### **6.3 Change the parameters**

#### 6.3.1 Set system parameters

A. Press MENU once: display as follow

VIEW ALARMS
ALARM LIST EMPTY

B. Press UP/DOWN key to view/change parameters /select functions

OVIEW ALARMS
CLEAR ALL ALARMS

C. Press ENTER to store change or confirm operation

OVIEW ALARMS

ALL ALARMS BE CLEARED

D. Press LEFT/RIGHT to view sub-menu 1.1 SET IP ADDR. 120.120.120.160 **1.2 SET NET MASK** 255.255.255.000 1.3 NET GATE 120.120.120.001 **1.4 NET STATUS** NOT CONNECTED or CONNECTED 1.5 SERIAL No.: **1.6 VERSION** H: XX.XX S: XX.XX **1.7 GET PRESET PARAMETER** \*FACTORY PRESET Press ENTER to store exchange. **1.8 SAVE NOW PARAMETER** \*SAVE IN NAME01 Press ENTER to store the parameter **1.9 SELECT LANGUE** \*ENGLISH Press ENTER to select the corresponding language E. In any status, pressing lock to exit

#### 6.3.2 Set the parameters of the output TS

A. Press MENU twice: display as follow 2.0 SET CODE RATE 03.000Mb/s
B. Press LEFT/RIGHT to set TS packet format 2.1 SET PACKET SIZE

\*188 Byte

C. Press UP/DOWN to change the bit rate

Pressing ENTER to confirm and store the result, pressing MENU to give up current operation.

#### 6.3.3 Set the time and date

- A. Press MENU 3 times: display as follow
   3.0 SET DATE TIME
   2007-5-24 01:30:33
- B. Press UP/DOWN to change the parameters3.0 SET DATE TIME

#### \*2007-5-24 01:30:33

Pressing ENTER to confirm and store the result, pressing MENU to give up current operation.

#### 6.3.4 Set the parameters of the files

- A. Press MENU 4 times: display as follow 4.000.0 FILE NUMBER 008 FILES
- B. Press LEFT/RIGHT to view or change the file attributes
  4.000.1 USED MEM
  254 KByte
  4.000.2 VALID MEM
  51,000 KByte
  4.000.3 VALID RATE
  02.100Mb/s
  4.000.4 STREAM RATE
  01.000Mb/s
  4.000.5 STREAM (ON)
  \*ON

Pressing UP/DOWN to change the parameter, pressing ENTER to confirm and store the result, pressing MENU to give up current operation.

C. Press UP/DOWN to view or change the files' parameters

```
4.xxx.0 FILE NAME
Ttt.ts
4.xxx.1.FILE SIZE
1504 Byte
4.xxx.2 SEND (ON)
*OFF
4.xxx.3 SEND RATE
01.000Mb/s
```

Pressing UP/DOWN to change the parameter, pressing ENTER to confirm and store the result, pressing MENU to give up current operation.

# 7. System errors and debugging

#### 7.1 Indicator status

There are 3 LED indicators on the front panel, as follow:

- 1) "POWER" is the power supply indicator, when turn on the power, the indicator turns red, that mean the power supply works normally.
- 2) "STATUS" if this indicator is green, that means the status of input signal is normal.
- 3) "ALARM" if this indicator is green, that means the device works normally.

#### 7.2 Trouble shooting

#### 7.2.1 The "POWER" indicator light does not illuminate

Please check the wire to make sure the wire is connected to the socket properly and the power switch is on.

#### 7.2.2 "STATUS" illuminates (in red )

This means input signal is abnormal, please check the input data cable is connected properly. Otherwise, it means the unit is broken, needs to be replaced.

#### 7.2.3 "AlARM" flashes

This means the equipment is out of order for some faults. Please debug according to the instruction from LCD.

# 8. Network management

The unit could be controlled remotely via network management software. It needs authorization. Please refer to 《NMS user's manual》